# ICE400160-MODEM

# 4G Modem

# **User Manual**

#### **About This Document**

This document provides the software function of the 4G Modem ICE400160-MODEM embedded in the ICE cleaner.

Copyright©2022 ICE Robotics EMEA All rights reserved.

#### **Trademarks and Permissions**

**ICE COBOTICS** is trademarks of ICE Robotics EMEA. All other trademarks and trade names mentioned in this document are the property of their respective owners.

#### Disclaimer

No part of this document may be reproduced in any form without the written permission of the copyright owner.

The contents of this document are subject to change without notice due to continued progress in methodology, design and manufacturing. ICE Robotics EMEA shall have no liability for any error or damage of any kind resulting from the inappropriate use of this document.

#### Important Notice

Due to the nature of wireless communications, transmission and reception of data can never be guaranteed. Data may be delayed, corrupted (i.e., have errors) or be totally lost.

Although significant delays or losses of data are rare when wireless devices such as the modem is used in a normal manner with a well-constructed network, the modem should not be used in situations where failure to transmit or receive data could result in damage of any kind to the user or any other party, including but not limited to personal injury, death, or loss of property. ICE Robotics EMEA accepts no responsibility for damages of any kind resulting from delays or errors in data transmitted or received using the modem, or for failure of the modem to transmit or receive such data.

#### Safety Precautions

#### General

- The modem generates radio frequency (RF) power. When using the modem, care must be taken on safety issues related to RF interference as well as regulations of RF equipment.
- Do not use your modem in aircraft, hospitals, petrol stations or in places where using cellular products is prohibited.
- Be sure that the modem will not be interfering with nearby equipment. For example: pacemakers or medical equipment. The antenna of the modem should be away from computers, office equipment, home appliance, etc.
- An external antenna must be connected to the modem for proper operation. Only uses approved antenna with the modem. Please contact authorized distributor on finding an approved antenna.
- Always keep the antenna with minimum safety distance of 20 cm or more from human body. Do not put the antenna inside metallic box, containers, etc.

#### Protecting Your Modem

To ensure error-free usage, please install and operate your modem with care. Do remember the following:

- Do not expose the modem to extreme conditions such as high humidity / rain, high temperature, direct sunlight, caustic / harsh chemicals, dust, or water.
- Do not try to disassemble or modify the modem. There is no user serviceable part inside and the warranty would be void.
- Do not drop, hit or shake the modem. Do not use the modem under extreme vibrating conditions.
- Do not pull the antenna or power supply cable. Attach/detach by holding the connector.
- Connect the modem only according to the instruction manual. Failure to do it will void the warranty.
- In case of problem, please contact authorized distributor.

### FCC Statements

This device complies with Part 15 of the FCC Rules. Operation is subject to the following two conditions: (1) This device may not cause harmful interference. (2) This device must accept any interference received, including interference that may cause undesired operation.

This device has been tested and found to comply with the limits for a Class B digital device, pursuant to Part 15 of the FCC Rules. These limits are designed to provide reasonable protection against harmful interference in a residential installation. This equipment generates uses and can radiate radio frequency energy and, if not installed and used in accordance with the instructions, may cause harmful interference to radio communications. However, there is no guarantee that interference will not occur in a particular installation. If this equipment does cause harmful interference to radio or television reception, which can be determined by turning the equipment off and on, the user is encouraged to try to correct the interference by one or more of the following measures:

- Reorient or relocate the receiving antenna.
- Increase the separation between the equipment and receiver.
- Connect the equipment into an outlet on a circuit different from that to which the receiver is connected.
- Consult the dealer or an experienced radio/TV technician for help.

**WARNING:** Changes or modifications not expressly approved by the party responsible for compliance could void the user's authority to operate the equipment.

#### **CE Statements**

#### EU Regulatory Conformance

We, "ICE Robotics EMEA", hereby declare that this device is in compliance with the essential requirements and other relevant provisions of Directive 2014/53/EU

#### **RF Exposure Statement**

This equipment complies with FCC radiation exposure limits set forth for an uncontrolled environment. This equipment should be installed and operated with minimum distance 20cm between the radiator and your body.

Note: This product can be used in EU countries without any restrictions.

## **Regulatory and Type Approval Information**

|  | Table 1: Direc | able 1: Directives                                                                                                    |  |  |  |  |
|--|----------------|----------------------------------------------------------------------------------------------------|--|--|--|--|
|  | 2011/65/EU     | The European RoHS2.0 2011/65/EU Directive was issued by the European parliant and the European Council on 1 July 2011 on the restriction of the use of certain Hazardous substances in electrical and electronic equipment. |  |  |  |  |
|  |                | On June 4, 2015, the Official Journal of the European Union published the RoHS2.0 Amendment Directive (EU)                                                                                                    |  |  |  |  |
|  |                | In 2015/863, four phthalates (DEHP, BBP, DBP, DIBP) were officially included in the list of restricted substances in Appendix II of RoHS 2.0 (2011/65/EU).                                                                  |  |  |  |  |
|  |                | From July 22, 2019, all electronic and electrical products exported to Europe (except                                                                                                    |  |  |  |  |
|  |                | equipment and monitoring equipment) must meet this restriction; from July 22, 2021, medical equipment and monitoring equipment will also be included in the scope of control.                                               |  |  |  |  |
|  | 2012/19/EU     | The European WEEE 2012/19/EU Directive was issued by the European parliamer                                                                                                    |  |  |  |  |
|  |                | and the European Council on 24 July 2012 on waste electrical and electronic equip                                                                                                    |  |  |  |  |
|  | 2013/56/EU     | The European 2013/56/EU Directive is a battery Directive which published in the EU official                                                                                                    |  |  |  |  |
|  |                | standard of 2013/56/EU directive.                                                                                                    |  |  |  |  |

#### Table 2: Toxic or Hazardous Substances or Elements with Defined Concentration Limits

| Name of                                  | Hazard | ous Subs | stances |          |       |            |        |       |       |        |
|------------------------------------------|--------|----------|---------|----------|-------|------------|--------|-------|-------|--------|
| the Part                                 | (Pb)   | (Hg)     | (Cd)    | (Cr(VI)) | (PBB) | (PBD<br>E) | (DEHP) | (BBP) | (DBP) | (DIBP) |
| Metal<br>parts                           | 0      | 0        | 0       | 0        | -     | -          | -      | -     | -     | -      |
| Circuit<br>modules                       | 0      | 0        | 0       | 0        | 0     | 0          | 0      | 0     | 0     | 0      |
| Cables<br>and<br>cable<br>assembli<br>es | 0      | 0        | 0       | 0        | 0     | 0          | 0      | 0     | 0     | 0      |
| Plastic<br>and<br>polymeri<br>c parts    | 0      | 0        | 0       | 0        | 0     | 0          | 0      | 0     | 0     | 0      |

#### **o**:

Indicates that this toxic or hazardous substance contained in all of the homogeneous materials for this part is below the limit requirement in RoHS2.0.

X:

Indicates that this toxic or hazardous substance contained in at least one of the homogeneous materials for this part *might exceed* the limit requirement in RoHS2.0.

-:

Indicates that it does not contain the toxic or hazardous substance.

# Chapter 1 Product Overview

### 1.1 Key Features

The ICE400160-MODEM by ICE Robotics EMEA is an industrial 4G model. It meets ordinary industrial-grade application sites through enhanced EMC design and structural design.

The ICE400160-MODEM product (also known as 4G cellular modem) is embedded in the ICE cleaning machine. Through the agreed communication protocol, the communication board module collects information such as the working time and battery capacity of the cleaning machine, and uploads it to the ICE platform through the 4G wireless network. The ICE platform can manage ICE cleaners and related customer information and equipment materials.

#### 1.2 Key Features

#### **Kernel Parameters**

- CPU: NUC976, maximum is up to 300MHz
- FLASH: 32M Byte, SPI FLASH
- DDR2: Built-in CPU, rate 150MHz, capacity 64MB
- Support modules: EG25-G, EC20
- Hardware version: 4.3
- Software version: 1.0.10

#### **Cellular Interface**

- Number of antennas: 1
- Connector: SMA-K
- SIM: 1 (3.0 V / 1.8 V), compatible with eSIM card
- Support modules: EG25-G, EC20
- Frequency bands: LTE FDD: B1/B2/B3/B4/B5/B7/B8/B12/B13/B20/B25/B26/B28
   LTE TDD: B41

WCDMA: B1/B2/B5/B8

### GSM: B2/B3/B5/B8

- Output power: Class 3 (23.5dBm +2/-3dB) for LTE FDD bands
  - Class 3 (23.5dBm +2/-3dB) for LTE TDD bands

Class E2 (27dBm±3dB) for EGSM850/900 8-PSK Class E2 (25dBm±3dB) for DCS1800/1900 8-PSK Class 4 (33dBm±2dB) for EGSM850/900 Class 1 (31dBm±2dB) for DCS1800/1900

#### WLAN Interface

- Number of antennas: 1
- Connector: RP-SMA-K
- Standards: 802.11b/g/n, supports STA modes
- Frequency bands: 2.412-2.472 GHz for Europe, 2.412-2.462 GHz for North America (2.4 GHz ISM band)
- Data speed: Max 24.8Mbps UDP && 15.8Mbps TCP / IP
- Number of channels: 11 for North America, 13 for Europe
- Max. RF Output Power: Less than 20dBm for North America, 20dBm for Europe.

#### **R232 Serial Port**

- Quantity and Data speed: 1 x Maximum speed is up to 115200bps
- Socket form: Socket Molex559592430
  - Magnet isolation protection: Air ± 8kV, contact 4kV
- Signal definition: 18 : TXD 20 : RXD

#### **R485 Serial Port**

- Quantity and Data speed: 1 x Maximum speed is up to 115200bps
- Socket form: Socket Molex559592430
  - Magnet isolation protection: Air ± 8kV, contact 4kV
- Signal definition: 3: VIN 7: GND 22: RS485-B 24: RS485-A

#### **DI Interface**

- Socket form: Socket Molex559592430;
- Signal definition: 21 : DI 23 : DI

#### **CAN Serial Port**

- Socket form: Socket Molex559592430
  - Magnet isolation protection: Air ± 8kV, contact 4kV
- Signal definition: 5 : CANH 6 : CANL

#### **I2C Serial Port**

- Quantity and Data speed: 1 x Maximum speed is up to 1Mbps
- Socket form: Socket Molex559592430
- Signal definition: 12: I2C\_DATA 14: I2C\_CLK

### Positioning

- Support mode: GPS; Galileo; BDS
- Positioning sensitivity: -145 Bm
- Horizontal positioning accuracy: 2.5 meters
- Antenna configuration: 1 \* SMA-K external antenna interface

### Power Supply and Consumption

- Power supply: DC power supply
- Input voltage: Min 12 to max 48V DC
- Power interface form: Socket Molex559592430;
- Signal definition: 2 : VIN- 4 : VIN +
- Protection function: Overcurrent protection; overvoltage protection
- Magnet isolation protection: Air 8kV, contact 4kV
- Power consumption: Maximum is 10 W
- Power switch button type: No switch

### **Physical Characteristics**

- Ingress protection: IP30
- Housing : Aluminum shell
- Weight: 256g
- Dimensions: 88 x 118 x 40 mm
- Installations: Wall mounting

### **Operating Environment**

- Operating Temperature: -20 to +60 °C
- Storage Temperature : -40 to +85 °C
- Relative Humidity: 5 to 95% RH

# 1.3 Dimensions

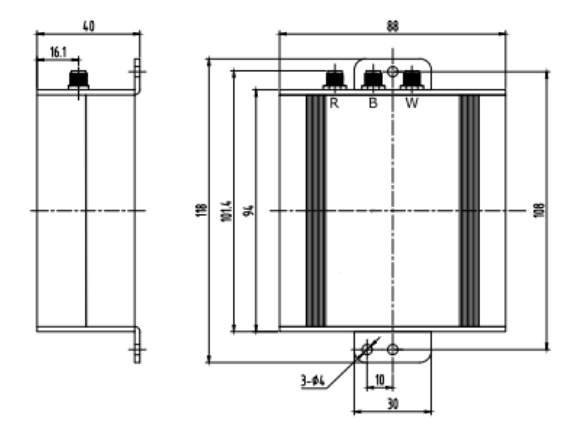

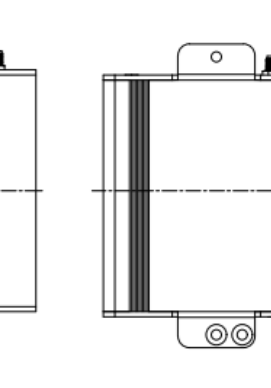

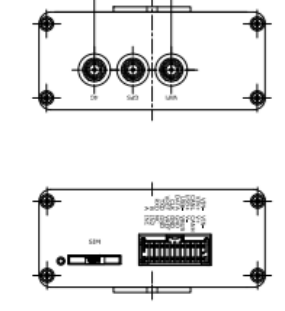

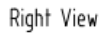

Front View

Left View

Rear View

# Chapter 2 Configuration

| The specific ex | planation of | each | narameter | item is   | as follows: |
|-----------------|--------------|------|-----------|-----------|-------------|
| The specifie ex |              | Caon | parameter | ILCIII IS | as ionows.  |

| Automatic APN          | Click the toggle button to enable/disable the automatic selection of APN option. After turning on the automatic selection of APN, the device will automatically obtain the APN of the current network | ON       |  |
|------------------------|----------------------------------------------------------------------------------------------------|----------|--|
| Selection              | without manual input; after turning off this function, you need to manually add the APN.                                                                                                    |          |  |
|                        | Enter the access point for the cellular dial-up connection provided                                                                                                    |          |  |
| APN                    | by the local Internet service provider.                                                                                                    | internet |  |
| Username               | Enter the username for the cellular dial-up connection provided by                                                                                                    | Null     |  |
|                        | the local Internet service provider.                                                                                                    |          |  |
| Password               | Enter the password for the cellular dial-up connection provided by                                                                                                    | Null     |  |
|                        | the local Internet service provider.                                                                                                    |          |  |
| Dialup Number          | Enter the network dial-up number provided by the local operator.                                                                                                    | *99***1# |  |
| Authentication<br>Type | Select from "Auto", "PAP" or "CHAP" according to your local ISP.                                                                                                    | Auto     |  |

# Chapter 3 Status

| System Information |                                                                                                    |  |  |  |
|--------------------|----------------------------------------------------------------------------------------------------|--|--|--|
| Item               | Description                                                                                                    |  |  |  |
| Device Model       | Show the model of the device.                                                                                                    |  |  |  |
| System Uptime      | Show the working time from the start of the system to the current time.                                                                        |  |  |  |
| System Time        | Show the current system time.                                                                                                    |  |  |  |
| RAM Usage          | Show the current memory usage and total memory capacity.                                                                                       |  |  |  |
| Firmware Version   | Show the current firmware version.                                                                                                    |  |  |  |
| Hardware Version   | Show the current hardware version.                                                                                                    |  |  |  |
| Kernel Version     | Show the current kernel version.                                                                                                    |  |  |  |
| Serial Number      | Show the factory serial number of the router, and the factory time and other information of the router can be obtained from the serial number. |  |  |  |

| Internet Status |                                                              |  |  |  |
|-----------------|--------------------------------------------------------------|--|--|--|
| ltem            | Description                                                  |  |  |  |
| Active Link     | Show the currently online link: WWAN1 or WLAN.               |  |  |  |
| Uptime          | Show the current amount of time the link has been connected. |  |  |  |
| IP Address      | Show the IP address of current link.                         |  |  |  |
| Gateway         | Show the gateway of the current link.                        |  |  |  |
| DNS             | Show the current DNS server.                                 |  |  |  |

| LAN Status  |                                                    |  |  |
|-------------|----------------------------------------------------|--|--|
| ltem        | Description                                        |  |  |
| IP Address  | Show the IP address and the Netmask of the router. |  |  |
| MAC Address | Show the MAC address of the router.                |  |  |

# Chapter 4 Interface Management

| Link Manager (WLAN)        |                                                                                                    |          |  |  |  |  |
|----------------------------|----------------------------------------------------------------------------------------------------|----------|--|--|--|--|
| Item                       | Description                                                                                                    | Default  |  |  |  |  |
|                            | General Setting                                                                                                    |          |  |  |  |  |
| Index                      | Indicate the ordinal of the list.                                                                                                    |          |  |  |  |  |
| Туре                       | Show the type of the link.                                                                                                    | WWAN1    |  |  |  |  |
| Description                | Enter a description for this link, it can be null.                                                                                                    | Null     |  |  |  |  |
|                            | Setting                                                                                                    |          |  |  |  |  |
| Automatic APN<br>Selection | Click the toggle button to enable/disable the "Automatic APN<br>Selection" option. After enabling, the device will recognize<br>the access point name automatically. Alternatively, you can<br>disable this option and manually add the access point name. | ON       |  |  |  |  |
| APN                        | Enter the Access Point Name for cellular dial-up connection, provided by local ISP.                                                                                                    | internet |  |  |  |  |
| Username                   | Enter the username for cellular dial-up connection, provided by local ISP.                                                                                                    | Null     |  |  |  |  |
| Password                   | Enter the password for cellular dial-up connection, provided by local ISP.                                                                                                    | Null     |  |  |  |  |
| Dialup Number              | Enter the dialup number for cellular dial-up connection, provided by local ISP.                                                                                                    | *99***1# |  |  |  |  |
| Authentication<br>Type     | Select from "Auto", "PAP" or "CHAP" as the local ISP required.                                                                                                    | Auto     |  |  |  |  |

| Link Manager (WLAN)     |                                                                                                    |                 |  |  |  |
|-------------------------|----------------------------------------------------------------------------------------------------|-----------------|--|--|--|
| Item                    | Description                                                                                                    | Default         |  |  |  |
| Data<br>Allowance       | Set the monthly data traffic limitation. The system will record<br>the data traffic statistics when data traffic limitation (MiB) is<br>specified. The traffic record will be displayed in <b>Interface &gt;</b><br><b>Link Manager &gt; Status &gt; WWAN Data Usage Statistics</b> . 0<br>means disable data traffic record. | 15360           |  |  |  |
| Billing Day             | Specify the monthly billing day. The data traffic statistics will be recalculated from that day.                                                                                                    | 1               |  |  |  |
|                         | Ping Detection Setting                                                                                                    |                 |  |  |  |
| Enable                  | Click the toggle button to enable/disable the ping detection mechanism, a keep-alive policy of the router.                                                                                                    | ON              |  |  |  |
| Primary Server          | Router will ping this primary address/domain name to check that if the current IP connectivity is active.                                                                                                    | 8.8.8.8         |  |  |  |
| Secondly<br>Server      | Router will ping this secondary address/domain name to check that if the current IP connectivity is active.                                                                                                    | 114.114.114.114 |  |  |  |
| Interval                | Set the ping interval, measured in seconds                                                                                                    | 300             |  |  |  |
| Retry Interval          | Set the ping retry interval. When ping failed, the router will ping again every retry interval.                                                                                                    | 5               |  |  |  |
| Timeout                 | Set the ping timeout, measured in seconds.                                                                                                    | 3               |  |  |  |
| Max Ping Tries          | Set the max ping tries. Switch to another link or take emergency action if the max continuous ping tries reached.                                                                                                    | 3               |  |  |  |
|                         | Advanced Setting                                                                                                    |                 |  |  |  |
| Nat Enable              | Click the toggle button to enable/disable the NAT functions.<br>NAT is Network Address Translation option.                                                                                                    | ON              |  |  |  |
| Upload<br>Bandwidth     | Set the upload bandwidth used for QoS, measured in kbps.                                                                                                    | 10000           |  |  |  |
| Download<br>Bandwidth   | Set the download bandwidth used for QoS, measured in kbps.                                                                                                    | 10000           |  |  |  |
| Override<br>Primary DNS | Defines the primary DNS server assigned by the DHCP server to the client.                                                                                                    | Null            |  |  |  |
| Override                | Defines the Secondary DNS server assigned by the DHCP                                                                                                    | Null            |  |  |  |
| Secondly DNS            | Server to the client.                                                                                                    |                 |  |  |  |
| Debug Enable            | for debugging information output.                                                                                                    | ON              |  |  |  |
| Verbose<br>Debug Enable | Click the toggle button to enable/disable this option. Enable for verbose debugging information output.                                                                                                    | OFF             |  |  |  |

| Link Settings (WLAN)      |                                                                                                    |            |  |  |  |  |
|---------------------------|----------------------------------------------------------------------------------------------------|------------|--|--|--|--|
| Item                      | Description                                                                                                    | Default    |  |  |  |  |
|                           | General Settings                                                                                                    |            |  |  |  |  |
| Index                     | Indicate the ordinal of the list.                                                                                                    |            |  |  |  |  |
| Туре                      | Show the type of the link.                                                                                                    | WLAN       |  |  |  |  |
| Description               | Enter a description for this link, it can be null.                                                                                                    | Null       |  |  |  |  |
| Connection<br>Type        | Select from "DHCP" or "Static".                                                                                                    | DHCP       |  |  |  |  |
|                           | APP Hotspot Settings                                                                                                    |            |  |  |  |  |
| APP Setting<br>SSID       | Enter the SSID of the hotspot where the device configures<br>the router parameters through the mobile APP. SSID<br>(Service Set Identifier) refers to the network name of the<br>WLAN. Please enter 1~32 characters.                             | Next       |  |  |  |  |
| Security Mode             | Select the security authentication method, the options<br>include: OPEN, WEP, WPA/WPA2.<br>When the authentication method is WPA/WPA2, it also<br>means automatic matching (that is, all three modes can be<br>supported);                       | WPA/WPA2   |  |  |  |  |
| Connect to<br>Hidden SSID | Click the toggle button to enable/disable the "Connect to<br>hidden SSID" function. When the device is in client mode<br>and needs to connect to any access point that has hidden<br>SSID, this function must be enabled here.                   | OFF        |  |  |  |  |
| Password                  | Enter the password of the access point that the device wants to access. Please enter 8~63 characters.                                                                                                    | cfg_ap_key |  |  |  |  |
|                           | Primary Hotspot Settings                                                                                                    |            |  |  |  |  |
| Enable                    | Click the toggle button to enable/disable, the preferred hotspot for the configuration of the router wifi connection.                                                                                                    | Disable    |  |  |  |  |
| Security Mode             | Select the security authentication method, the available<br>options include: OPEN, WEP, WPA/WPA2.<br>When the authentication method is selected as WPA/WPA2,<br>it also means automatic matching (that is, all three modes<br>can be supported); | WPA/WPA2   |  |  |  |  |
| SSID                      | The SSID parameters of the preferred hotspot for the wifi connection of the router                                                                                                    | router     |  |  |  |  |
| Connect to<br>Hidden SSID | Click the toggle button to enable/disable the "Connect to<br>hidden SSID" function. When the device is in client mode<br>and needs to connect to any access point that has hidden<br>SSID, this function must be enabled here.                   | OFF        |  |  |  |  |
| Password                  | Enter the password of the access point that the device wants to access. Please enter 8~63 characters.                                                                                                    | Null       |  |  |  |  |

| Link Settings (WLAN)                                                                                           |                                                                                                    |                 |  |  |  |
|----------------------------------------------------------------------------------------------------|----------------------------------------------------------------------------------------------------|-----------------|--|--|--|
| Item                                                                                                    | Description                                                                                                    | Default         |  |  |  |
| Secondly hotspot Settings                                                                                      |                                                                                                    |                 |  |  |  |
| Enable                                                                                                    | Click the toggle button to enable/disable, an alternative hotspot for the configuration of the router wifi connection                                                                                                    | Disable         |  |  |  |
| Security Mode                                                                                                  | Select the security authentication method, the options<br>include: OPEN, WEP, WPA/WPA2.<br>When the authentication method is WPA/WPA2, it also<br>means automatic matching (that is, all three modes can be<br>supported);     | WPA/WPA2        |  |  |  |
| SSID                                                                                                    | SSID parameters of the alternative hotspot connected to the router wifi                                                                                                    | router          |  |  |  |
| Connect to<br>Hidden SSID                                                                                      | Click the toggle button to enable/disable the "Connect to<br>hidden SSID" function. When the device is in client mode<br>and needs to connect to any access point that has hidden<br>SSID, this function must be enabled here. | OFF             |  |  |  |
| Password Enter the password of the access point that the device wants to access. Please enter 8~63 characters. |                                                                                                    | Null            |  |  |  |
| Static Address Settings                                                                                        |                                                                                                    |                 |  |  |  |
| IP Address                                                                                                    | Set the IP plus mask that can access the Internet, eg.,192.168.1.1/24.                                                                                                    | Null            |  |  |  |
| Gateway                                                                                                    | Enter the IP address of the WiFi AP.                                                                                                    | Null            |  |  |  |
| Primary Server                                                                                                 | Set the preferred DNS server.                                                                                                    | Null            |  |  |  |
| Secondary<br>Server                                                                                            | Set the primary DNS server.                                                                                                    | Null            |  |  |  |
|                                                                                                    | Ping Detection Settings                                                                                                    |                 |  |  |  |
| Enable                                                                                                    | Click the toggle button to enable/disable the ping detection mechanism, a keep alive policy of the router.                                                                                                    | ON              |  |  |  |
| Primary Server                                                                                                 | Router will ping this primary address/domain name to check that if the current connectivity is active.                                                                                                    | 8.8.8.8         |  |  |  |
| Secondly<br>Server                                                                                             | Router will ping this secondary address/domain name to check that if the current connectivity is active.                                                                                                    | 114.114.114.114 |  |  |  |
| Interval                                                                                                    | Set the ping interval, measured in seconds.                                                                                                    | 300             |  |  |  |
| Retry Interval                                                                                                 | Set the ping retry interval. When ping failed, the router will ping again every retry interval.                                                                                                    | 5               |  |  |  |
| Timeout                                                                                                    | Set the ping timeout, measured in seconds.                                                                                                    | 3               |  |  |  |
| Max Ping Tries                                                                                                 | Set the max ping tries. Switch to another link or take<br>emergency action if the max continuous ping tries reached.                                                                                                    | 3               |  |  |  |
| Advance Settings                                                                                               |                                                                                                    |                 |  |  |  |

| Link Settings (WLAN)      |                                                                                                    |      |         |  |  |  |
|---------------------------|----------------------------------------------------------------------------------------------------|------|---------|--|--|--|
| Item                      | Description                                                                                                    | Defa | ult     |  |  |  |
| Nat Enable                | Click the toggle button to enable/disable the NAT function.<br>NAT is Network Address Translation.                                                                 | ON   |         |  |  |  |
| MTU                       | Enter the Maximum Transmission Unit.                                                                                                    | 1500 | )       |  |  |  |
| Upload<br>Bandwidth       | Enter the upload bandwidth used for QoS, measured in kbps.                                                                                                    | 1000 | 00      |  |  |  |
| Download<br>Bandwidth     | Enter the download bandwidth used for QoS, measured in kbps.                                                                                                    | 1000 | 00      |  |  |  |
| Override<br>Primary DNS   | Defines the primary DNS server assigned by the DHCP server to the client.                                                                                          | Null |         |  |  |  |
| Override<br>Secondly DNS  | Defines the Secondary DNS server assigned by the DHCP server to the client.                                                                                        | Null |         |  |  |  |
| Debug Enable              | Click the toggle button to enable/disable this option. Enable for debugging information output.                                                                    | ON   |         |  |  |  |
| Verbose<br>Debug Enable   | Click the toggle button to enable/disable this option. Enable for verbose debugging information output.                                                            | OFF  |         |  |  |  |
|                           | Cellular                                                                                                    |      |         |  |  |  |
| Item                      | Description                                                                                                    |      | Default |  |  |  |
| General Settings          |                                                                                                    |      |         |  |  |  |
| Index                     | Indicate the ordinal of the list.                                                                                                    |      |         |  |  |  |
| SIM Card                  | Set the currently editing SIM card.                                                                                                    |      | SIM1    |  |  |  |
| Phone Number              | Enter the phone number of the SIM card.                                                                                                    | Null |         |  |  |  |
| Enable Pin Lock           | Enable or disable Pin codes.                                                                                                    |      |         |  |  |  |
| PIN Code                  | Enter a 4-8 characters PIN code used for unlocking the SIM                                                                                                    | Null |         |  |  |  |
| Enable change<br>Pin Code | Is it allowed to change the Pin code.                                                                                                    |      |         |  |  |  |
| Extra AT cmd              | Enter additional AT commands for wireless module initializa for expert use only.                                                                                   | Null |         |  |  |  |
|                           | Cellular Network Settings                                                                                                    |      |         |  |  |  |
| Network Type              | Select the cellular network type, that is, the network access<br>sequence. Select from "Auto", "2G Only", "2G First", "3G On<br>"3G First", "4G Only", "4G First". | Auto |         |  |  |  |
| Band Selec                | Select Select from "All" or "Specify". You may choose certain bands if                                                                                             |      |         |  |  |  |
| туре                      | Advanced Settings                                                                                                    |      |         |  |  |  |
|                           | Click the toggle button to enable/disable this option. Enable                                                                                                    | for  | 011     |  |  |  |
| Debug Enable              | debugging information output.                                                                                                    |      | ON      |  |  |  |

| Link Settings (WLAN) |       |                                                               |       |     |
|----------------------|-------|---------------------------------------------------------------|-------|-----|
| ltem                 |       | Description                                                   | Defa  | ult |
| Verbose              | Debug | Click the toggle button to enable/disable this option. Enable | e for | OFF |
| Enable               |       | verbose debugging information output.                         |       | OFF |

| Cellular Status                                                                       |                                                                                                    |                |  |  |
|---------------------------------------------------------------------------------------|----------------------------------------------------------------------------------------------------|----------------|--|--|
| Item                                                                                  | Description                                                                                                    |                |  |  |
| Index                                                                                 | Indicate the ordinal of the list.                                                                                                    |                |  |  |
| Modem Status                                                                          | Show the operating status of the wireless module.                                                                                                    |                |  |  |
| ModemModel                                                                            | Show the model of the wireless module.                                                                                                    |                |  |  |
| Current SIM                                                                           | Show the SIM card that your router is using: SIM1.                                                                                                    |                |  |  |
| Phone Number                                                                          | Show the phone number of the current SIM.<br><b>Note:</b> This option will be displayed if enter manually in <b>Cellular &gt; Advanced</b><br><b>Cellular Settings &gt; SIM1/SIM2 &gt; Phone Number</b> . |                |  |  |
| IMSI                                                                                  | Show the IMSI number of the current SIM.                                                                                                    |                |  |  |
| ICCID                                                                                 | Show the ICCID number of the current SIM.                                                                                                    |                |  |  |
| Registration                                                                          | Registration Show the current network status.                                                                                                    |                |  |  |
| Network Provider                                                                      | Show the name of Network Provider.                                                                                                    |                |  |  |
| Network Type                                                                          | Show the current network service type, e.g. GPRS.                                                                                                    |                |  |  |
| Signal Strength                                                                       | Show the current signal strength detected by the mobile.                                                                                                    |                |  |  |
| Bit Error Rate                                                                        | Bit Error Rate Show the current bit error rate.                                                                                                    |                |  |  |
| PLMN ID                                                                               | D Show the current PLMN ID.                                                                                                    |                |  |  |
| Local Area Code Show the current local area code used for identifying different area. |                                                                                                    | rea.           |  |  |
| Cell ID                                                                               | Show the current cell ID used for locating the router.                                                                                                    |                |  |  |
| IMEI Show the IMEI (International Mobile Equipment Identity) number of the module.    |                                                                                                    | r of the radio |  |  |
| Firmware Version Show the current firmware version of the radio mod                   |                                                                                                    |                |  |  |
| AT Debug                                                                              |                                                                                                    |                |  |  |
| ltem                                                                                  | Description                                                                                                    | Default        |  |  |
| Command                                                                               | Enter the AT command that you want to send to cellular module in this text box.                                                                                                    | Null           |  |  |
| Result Show the AT command responded by cellular module in this text box.             |                                                                                                    | Null           |  |  |

| Cellular Status |                                      |  |  |
|-----------------|--------------------------------------|--|--|
| Item            | Description                          |  |  |
| Send            | Click the button to send AT command. |  |  |

# Chapter 5 System Log

| Working Time Limitation |                                                                     |         |  |
|-------------------------|---------------------------------------------------------------------|---------|--|
| Item                    | Description                                                         | Default |  |
| Enable                  | Whether to enable working time limit                                | OFF     |  |
| Start Hour              | Valid when Enable is enabled, hours allowed to work                 | 0       |  |
| Start Minute            | Valid when Enable is enabled, minutes allowed to work               | 0       |  |
| Stop Hour               | Valid when Enable is enabled, hours not allowed to work             | 0       |  |
| Stop Minute             | Valid when Enable is enabled, minutes not allowed to work           | 0       |  |
| GPS Setting             |                                                                     |         |  |
| GPS Report<br>Interval  | GPS data reporting interval, in minutes                             | 3       |  |
| Interval in relay on    | The reporting interval of the BMS when the relay is off, in seconds | 1       |  |
| Interval in relay off   | BMS reporting interval when the relay is closed, in seconds         | 1       |  |

# Chapter 6 Connection

| Connection |                                                                                                    |         |  |
|------------|----------------------------------------------------------------------------------------------------|---------|--|
| Item       | Description                                                                                                    | Default |  |
| Address1   | The preferred address for establishing MQTT connection with the platform                                                       | Null    |  |
| Port1      | The preferred port for establishing MQTT connection with the platform, which is used in conjunction with the preferred address | Null    |  |
| Http URL1  | URL address for establishing HTTP connection with the platform                                                                 | Null    |  |
| Address2   | Primary address for establishing MQTT connection with the platform                                                             | Null    |  |
| Port2      | Alternative port for establishing MQTT connection with the platform, bundled with primary address                              | Null    |  |

| Http Idle Time               | The timeout period for initiating an HTTP connection to the platform, in seconds                                            | 60 |
|------------------------------|----------------------------------------------------------------------------------------------------|----|
| MQTT<br>KeepAlive            | Keepalive time of connection with platform MQTT, in seconds                                                                 | 60 |
| Try<br>Reconnect<br>Interval | When the MQTT connection with the platform is disconnected, the time between retrying to connect, in seconds                | 60 |
| Max Retries<br>Times         | The maximum number of attempts to reconnect, when it reaches three times, try to change the connection address to reconnect | 3  |

| Mode         |                                                                             |                |  |
|--------------|-----------------------------------------------------------------------------|----------------|--|
| Item         | Description                                                                 | Default        |  |
| Work Mode    | Current working mode, normal mode/power saving mode                         | Normal<br>Mode |  |
|              | Wakeup Timing                                                               |                |  |
| Item         | Description                                                                 | Default        |  |
| Enable       | Whether to enable wake-up time point                                        | OFF            |  |
| Time1 Hour   | The hour of the first wake-up time point that can be set                    | 0              |  |
| Time1 Minute | Minutes of the first wake-up time that can be set                           | 0              |  |
| Time2 Hour   | The hour of the second wake-up time point that can be set                   | 0              |  |
| Time2 Minute | Minutes of the second wake-up time point that can be set                    | 0              |  |
| Time3 Hour   | The hour of the third wake-up time point that can be set                    | 0              |  |
| Time3 Minute | Minutes of the third wake-up time point that can be set                     | 0              |  |
| RFID Trigger |                                                                             |                |  |
| Item         | Description                                                                 | Default        |  |
| Enable       | Whether to enable RFID to wake up the device and exit the power saving mode | ON             |  |

# Chapter 7 CLI Commands

The command-line interface (CLI) is a software interface providing another way to set the parameters of equipment from the <u>SSH</u> or through a <u>telnet</u> network connection. To configure it with CLI commands. After establishing a Telnet or SSH connection with the communication board, enter the login account and password (default admin/admin) to enter the configuration mode of the communication board, as shown below.

#### router login: admin Password: Comments Add a list entry of configuration add Clear statistics clear Configuration operation config Output debug information to the console Delete a list entry of configuration debug del exit Exit from the CLI help Display an overview of the CLI syntax ovpn\_cert\_get Download OpenVPN certificate file via http or ftp Send messages to network hosts ping Halt and perform a cold restart reboot Set system configuration set Show system configuration Show running system information show status Update firmware or configuration file using tftp tftpupdate traceroute Print the route packets trace to network host Trigger action Update firmware via http or ftp trigger ur lūpdate show version of firmware ver

#

#### CLI command:

#?

| !          | Comments                                                        |
|------------|-----------------------------------------------------------------|
| add        | Add a list entry of configuration                               |
| clear      | Clear statistics                                                |
| config     | Configuration operation                                         |
| debug      | Output debug information to the console                         |
| del        | Delete a list entry of configuration                            |
| exit       | Exit from the CLI                                               |
| help       | Display an overview of the CLI syntax                           |
| ping       | Send messages to network hosts                                  |
| reboot     | Halt and perform a cold restart                                 |
| route      | Static route modify dynamically, this setting will not be saved |
| set        | Set system configuration                                        |
| show       | Show system configuration                                       |
| status     | Show running system information                                 |
| tftpupdate | Update firmware using tftp                                      |

traceroute Print the route packets trace to network hosturlupdate Update firmware using http or ftpver Show version of firmware

Following is a table about the description of help and the error should be encountered in the configuring program.

| Commands /tips                                | Description                                                 |  |
|-----------------------------------------------|-------------------------------------------------------------|--|
| ?                                             | Typing a question mark "?" will show you the help           |  |
|                                               | information.                                                |  |
|                                               | eg.                                                         |  |
|                                               | # config (Press '?')                                        |  |
|                                               | config Configuration operation                              |  |
|                                               | # config (Press spacebar +'?')                              |  |
|                                               | effect changed configuration                                |  |
|                                               | save_and_apply Save the configuration changes and           |  |
|                                               | lake effect changed configuration                           |  |
|                                               | Dress these two keys at the same time, except its "early"   |  |
| Ctrl+c                                        | Fress these two keys at the same time, except its copy      |  |
|                                               | program.                                                    |  |
| Syntax error: The command is<br>not completed | The current command is not completed.                       |  |
| Tick space key+ Tab key                       | It can help you finish you command.                         |  |
|                                               | Example:                                                    |  |
|                                               | # config (tick Enter key)                                   |  |
|                                               | Syntax error: The command is not completed                  |  |
|                                               | # config (tick space key+ Tab key)                          |  |
|                                               | commit save_and_apply loaddefault                           |  |
| #config commit                                | When your setting finished, you should enter those          |  |
| <pre># config save_and_apply</pre>            | commands to make your setting take effect on the device.    |  |
|                                               | <b>Note:</b> Commit and save_and_apply plays the same role. |  |

| Commands | Syntax           | Description                                           |
|----------|------------------|-------------------------------------------------------|
| Debug    | Debug parameters | Turn on or turn off debug function                    |
| Show     | Show parameters  | Show current configuration of each function, if we    |
|          |                  | need to see all please using "show running "          |
| Set      | Set parameters   | All the function parameters are set by commands set   |
| Add      | Add parameters   | and add, the difference is that set is for the single |
|          |                  | parameter and add is for the list parameter           |

#### **CLI examples**

The best and quickest way to master CLI is firstly to view all features from the webpage and then read all CLI commands at a time, finally learn to configure it with some reference examples.

## **Example 1: Show current version**

```
# status system
firmware_version = 1.0.0
firmware_version_full = "1.0.0 (Rev 2820)"
hardware_version = 1.2.0
kernel_version = 3.10.108
device_model = ICE1001-S4LC (Global)
serial_number = 05170120040021
uptime = "1 day, 00:55:30"
system_time = "Tue Apr 14 20:18:44 2020 (NTP not enabled)"
ram_usage = "9M Free/64M Total"
```

# Example 2: Update firmware via tftp

# tftpupdate (space+?) firmware New firmware New configuration file config # tftpupdate firmware (space+?) filename New file # tftpupdate firmware filename ice1001-firmware-sysupgrade-unknown.ruf host 192.168.100.99 //enter a new firmware name Downloading Download success. Upgrading //update success Upgrade success. # reboot // take effect after restart Rebooting... OK

### Example 3: Set link-manager

| # set           |                  |
|-----------------|------------------|
| # set (space+?) |                  |
| cellular        | Cellular         |
| ddns            | DDNS             |
| dido            | DIDO             |
| email           | Email            |
| ethernet        | Ethernet         |
| event           | Event Management |

| firewall                          | Firewall                |                                  |
|-----------------------------------|-------------------------|----------------------------------|
| gre                               | GRE                     |                                  |
| ip_passthrough                    | IP Passthrough          |                                  |
| ipsec                             | IPSec                   |                                  |
| lan                               | Local Area Network      |                                  |
| link_manager                      | Link Manager            |                                  |
| ntp                               | NTP                     |                                  |
| openvpn                           | OpenVPN                 |                                  |
| reboot                            | Automatic Reboot        |                                  |
| route                             | Route                   |                                  |
| sms                               | SMS                     |                                  |
| ssh                               | SSH                     |                                  |
| syslog                            | Syslog                  |                                  |
| system                            | System                  |                                  |
| user_management                   | User Management         |                                  |
| web_server                        | Web Server              |                                  |
| wifi                              | WiFiAP                  |                                  |
|                                   |                         |                                  |
| # set link_manager                | space+?)                |                                  |
| primary_link                      | Primary Link            |                                  |
| backup_link                       | Backup Link             |                                  |
| backup_mode                       | BackSup Mode            |                                  |
| revert_interval                   | Revert Interval         |                                  |
| emergency_reboot Emergency Reboot |                         |                                  |
| link                              | Link Settings           |                                  |
| # set link_manager p              | rimary_link (space+?)   |                                  |
| Enum Primary Link                 | (wwan1/wan/wlan)        |                                  |
| # set link_manager p              | rimary_link wwan1       | //select "wwan1" as primary_link |
| OK                                |                         | //setting succeed                |
| #set link_manager lir             | nk 1 (space+?)          |                                  |
| type                              | Туре                    |                                  |
| desc                              | Description             |                                  |
| connection_type                   | Connection Type         |                                  |
| wwan                              | WWAN Settings           |                                  |
| static_addr                       | Static Address Settings |                                  |
| pppoe                             | PPPoE Settings          |                                  |
| ping                              | Ping Settings           |                                  |
| nat_enable                        | NAT Enable              |                                  |
| mtu                               | MTU                     |                                  |
| weight                            | Weight                  |                                  |
| upload_bandwidth                  | Upload Bandwidth        |                                  |
| download_bandwid                  | dth Download Bandwidth  |                                  |
| dns1_overrided                    | Overrided Primary DNS   |                                  |
| dns2_overrided                    | Overrided Secondary DNS |                                  |
| debug_enable                      | Debug Enable            |                                  |

verbose\_debug\_enable Verbose Debug Enable # set link\_manager link 1 type wwan1 OK # set link\_manager link 1 wwan (space+?) auto\_apn Automatic APN Selection APN apn Username username Password password dialup\_number **Dialup Number** Authentication Type auth\_type data\_allowance Data Allowance billing\_day **Billing Day** # set link\_manager link 1 wwan data\_allowance 100 //open cellular switch\_by\_data\_traffic OK //setting succeed # set link\_manager link 1 wwan billing\_day 1 //setting specifies the day of month for billing OK //setting succeed . . . # config save\_and\_apply OK // save and apply current configuration, make you configuration effect

# Example 4: Set Cellular

# show cellular all sim { id = 1 card = sim1phone number = "" pin\_code = "" extra\_at\_cmd = ""  $telnet_port = 0$ network\_type = auto band\_select\_type = all band\_settings { gsm\_850 = false gsm\_900 = false gsm 1800 = false gsm\_1900 = false wcdma\_800 = false wcdma\_850 = false wcdma\_900 = false wcdma 1900 = false

}

```
wcdma_2100 = false
        wcdma_1700 = false
        wcdma band19 = false
        Ite band1 = false
        Ite band2 = false
        Ite_band3 = false
        Ite_band4 = false
        Ite band5 = false
        Ite_band7 = false
        Ite band8 = false
        lte_band13 = false
        lte_band17 = false
        Ite band18 = false
        lte_band19 = false
        Ite band20 = false
        Ite_band21 = false
        lte_band25 = false
        lte_band28 = false
        Ite band31 = false
        Ite band38 = false
        lte_band39 = false
        lte_band40 = false
        Ite_band41 = false
    }
    telit_band_settings {
        gsm_band = 900_and_1800
        wcdma_band = 1900
    }
    debug enable = true
    verbose_debug_enable = false
# set(space+?)
cellular
               ddns
                                 dido
                                                   email
                                                                    ethernet
event
               firewall
                                                   ip_passthrough
                                                                     ipsec
                                gre
l2tp
               lan
                                link_manager
                                                                    openvpn
                                                    ntp
pptp
               reboot
                                route
                                                   sms
                                                                    ssh
                                                                      wifi
syslog
                system
                                 user_management web_server
# set cellular(space+?)
 sim SIM Settings
# set cellular sim(space+?)
 Integer Index (1..1)
# set cellular sim 1(space+?)
  card
                          SIM Card
  phone number
                          Phone Number
```

```
PIN Code
  pin_code
                         Extra AT Cmd
  extra_at_cmd
  telnet_port
                         Telnet Port
  network_type
                         Network Type
  band_select_type
                          Band Select Type
  band_settings
                          Band Settings
  telit_band_settings
                          Band Settings
  debug_enable
                          Debug Enable
  verbose_debug_enable
                           Verbose Debug Enable
# set cellular sim 1 phone_number 18620435279
OK
. . .
# config save_and_apply
OK
                                         // save and apply current configuration, make you
configuration effect
```

# Glossary

| Abbr.    | Description                                                |
|----------|------------------------------------------------------------|
| AC       | Alternating Current                                        |
| APN      | Access Point Name of GPRS Service Provider Network         |
| ASCII    | American Standard Code for Information Interchange         |
| CE       | Conformité Européene (European Conformity)                 |
| CHAP     | Challenge Handshake Authentication Protocol                |
| CLI      | Command Line Interface for batch scripting                 |
| CSD      | Circuit Switched Data                                      |
| CTS      | Clear to Send                                              |
| dB       | Decibel                                                    |
| dBi      | Decibel Relative to an Isotropic radiator                  |
| DC       | Direct Current                                             |
| DCD      | Data Carrier Detect                                        |
| DCE      | Data Communication Equipment (typically modems)            |
| DCS 1800 | Digital Cellular System, also referred to as PCN           |
| DI       | Digital Input                                              |
| DO       | Digital Output                                             |
| DSR      | Data Set Ready                                             |
| DTE      | Data Terminal Equipment                                    |
| DTMF     | Dual Tone Multi-frequency                                  |
| DTR      | Data Terminal Ready                                        |
| EDGE     | Enhanced Data rates for Global Evolution of GSM and IS-136 |

| Abbr.   | Description                                                   |
|---------|---------------------------------------------------------------|
| EMC     | Electromagnetic Compatibility                                 |
| EMI     | Electro-Magnetic Interference                                 |
| ESD     | Electrostatic Discharges                                      |
| ETSI    | European Telecommunications Standards Institute               |
| FDD LTE | Frequency Division Duplexing Long Term Evolution              |
| GND     | Ground                                                        |
| GPRS    | General Packet Radio Service                                  |
| GRE     | generic route encapsulation                                   |
| GSM     | Global System for Mobile Communications                       |
| HSPA    | High Speed Packet Access                                      |
| ID      | identification data                                           |
| IMEI    | International Mobile Equipment Identification                 |
| IP      | Internet Protocol                                             |
| IPSec   | Internet Protocol Security                                    |
| kbps    | kbits per second                                              |
| L2TP    | Layer 2 Tunneling Protocol                                    |
| LAN     | local area network                                            |
| LED     | Light Emitting Diode                                          |
| M2M     | Machine to Machine                                            |
| MAX     | Maximum                                                       |
| Min     | Minimum                                                       |
| MO      | Mobile Originated                                             |
| MS      | Mobile Station                                                |
| MT      | Mobile Terminated                                             |
| OpenVPN | Open Virtual Private Network                                  |
| PAP     | Password Authentication Protocol                              |
| PC      | Personal Computer                                             |
| PCN     | Personal Communications Network, also referred to as DCS 1800 |
| PCS     | Personal Communication System, also referred to as GSM 1900   |
| PDU     | Protocol Data Unit                                            |
| PIN     | Personal Identity Number                                      |
| PLCs    | Program Logic Control System                                  |
| PPP     | Point-to-point Protocol                                       |
| PPTP    | Point to Point Tunneling Protocol                             |
| PSU     | Power Supply Unit                                             |
| PUK     | Personal Unblocking Key                                       |
| R&TTE   | Radio and Telecommunication Terminal Equipment                |
| RF      | Radio Frequency                                               |
| RTS     | Request to Send                                               |
| RTU     | Remote Terminal Unit                                          |
| Rx      | Receive Direction                                             |

| Abbr.       | Description                                       |
|-------------|---------------------------------------------------|
| SDK         | Software Development Kit                          |
| SIM         | subscriber identification module                  |
| SMA antenna | Stubby antenna or Magnet antenna                  |
| SMS         | Short Message Service                             |
| SNMP        | Simple Network Management Protocol                |
| TCP/IP      | Transmission Control Protocol / Internet Protocol |
| TE          | Terminal Equipment, also referred to as DTE       |
| Tx          | Transmit Direction                                |
| UART        | Universal Asynchronous Receiver-transmitter       |
| UMTS        | Universal Mobile Telecommunications System        |
| USB         | Universal Serial Bus                              |
| USSD        | Unstructured Supplementary Service Data           |
| VDC         | Volts Direct Current                              |
| VLAN        | Virtual Local Area Network                        |
| VPN         | Virtual Private Network                           |
| VSWR        | Voltage Stationary Wave Ratio                     |
| WAN         | Wide Area Network                                 |

### **ICE Robotics EMEA**

Add: Airborne Avenue 55 2133 LV Hoofddorp (The Netherlands)

Web:www.icerobotics.com